## "Hydrological Statistics Utility"

http://www.jice.or.jp/tech/software/rivers/hydrology/programdl

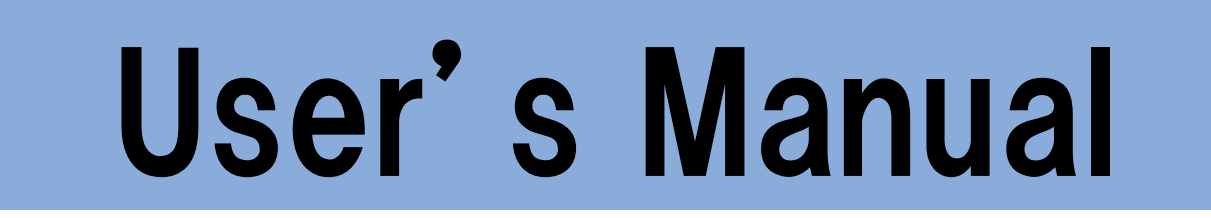

September, 2017

Development of the system and manual (in Japanese): Japan Institute of country-ology and Engineering (JICE)

English translation:

International Centre for Water Hazard and Risk Management (ICHARM) under the auspices of UNESCO, Public Works Research Institute (PWRI)

and

CTI Engineering Co., Ltd

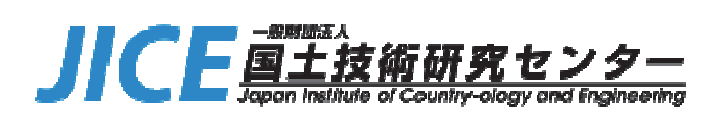

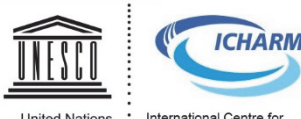

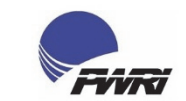

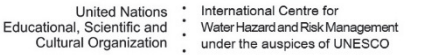

Public Works Research Institute, National Research and Development Agency, Japan

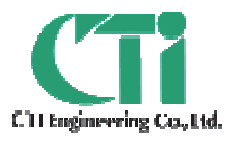

"Hydrological Statistics Utility"

# User's Manual

- 1. What is "Hydrological Statistics Utility"?
- 2. Characteristics of "Hydrological Statistics Utility"
- 3. How to use "Hydrological Statistics Utility"

### **1. What is "Hydrological Statistics Utility"?**

#### What is "Hydrological Statistics Utility"?

- "Hydrological Statistics Utility" is software for statistical analysis of hydrological data.
- In this analysis, hydrological data such as rainfall and discharge are statistically processed to obtain the probabilities of occurrence of hydrological events. This statistical analysis is essential for the development of a flood management plan, an important part of river management conducted by river administrators of national and local governments. For example, calculating the probability of occurrence of rainfall provides the most important data as the first step in the development of a flood management plan.
- This software was developed by the Japan Institute of Country-ology and Engineering (JICE).
- The software can be downloaded from the JICE homepage for free of charge. User registration is required before the use of this product.

### 2. Characteristics of "Hydrological Statistics Utility"

#### **Characteristics of "Hydrological Statistics Utility"**

### **<u>1. Probability distribution models</u>**

16 types of probability distribution models 13 annual distributions & 3 non-annual distributions

#### 2. Calculations

Different types of statistical values are calculated to help select proper probability distribution models.

e.g. outlier criteria

fitness functions (estimated values and errors by resampling, standard least-squares criterion, etc.)

### 3. Probability papers (graphs)

4 types of probability paper can be used to show calculated results on a graph.

### 4. Print out of calculated results

Calculated results can be output onto Microsoft Excel sheets in a pre-set format.

#### \* <u>Steps for downloading Hydrological Statistics Utility:</u>

Please access website below and download "Hydrological Statistics Utility"

http://www.jice.or.jp/tech/software/rivers/hydrology/programdl

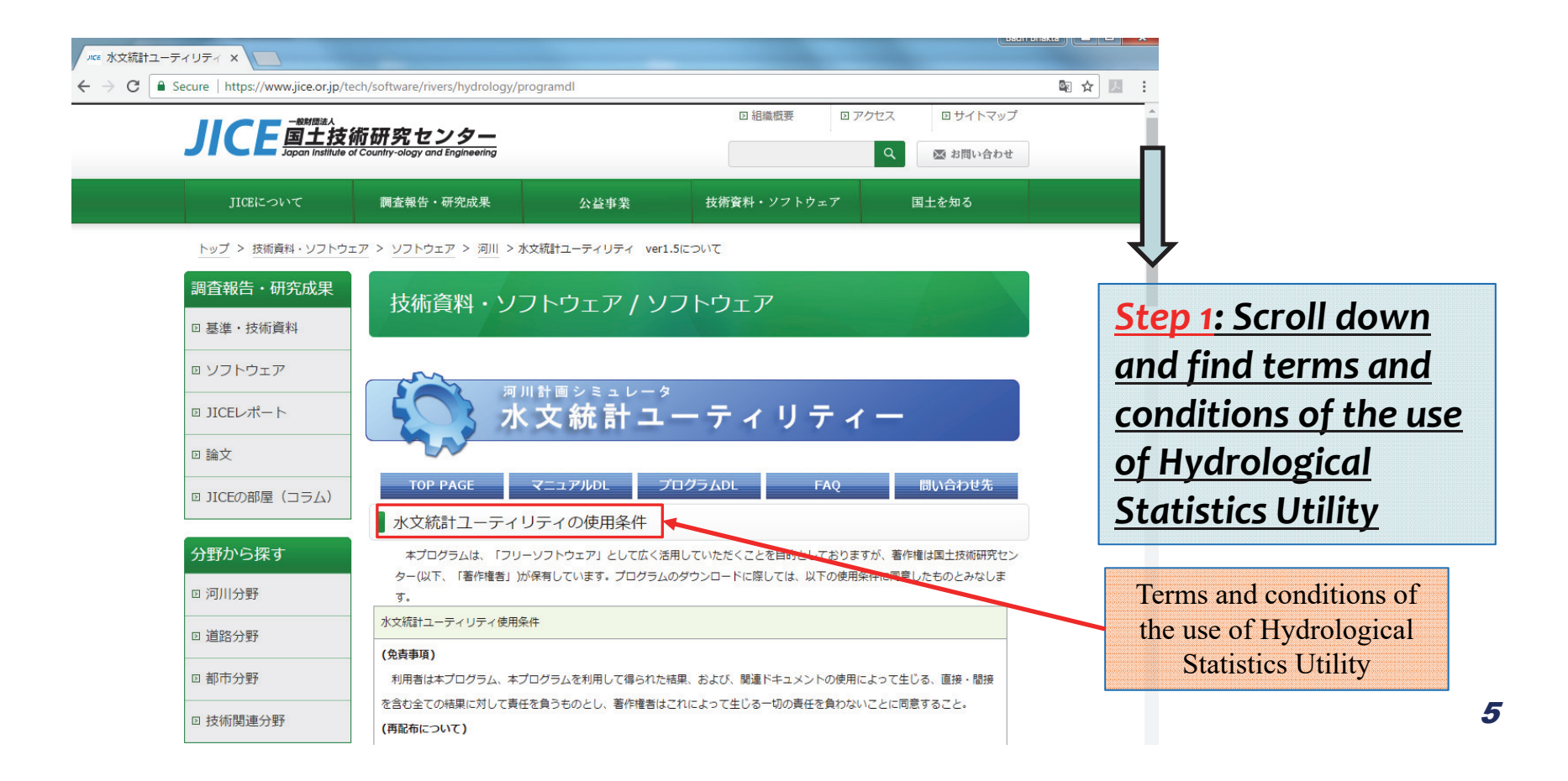

| C Secure   https://www | jice.or.jp/tech/software/rivers/hydrology/programdl                                                                   | ☆ ▶ :                   |
|------------------------|----------------------------------------------------------------------------------------------------|-------------------------|
| D JICEの部屋(コラム)         | TOP PAGE マニュアルDL プログラムDL FAQ 問い合わせ先                                                                                   | A                       |
|                        | ■ 水文統計ユーティリティの使用条件                                                                                                    | Terms and cond          |
| 分野から探す                 | 本プログラムは、「フリーソフトウェア」として広く活用していただくことを目的としておりますが、著作権は国土技術研究センター(以下、「著作権者」)が保有しています。プログラムのダウンロードに際しては、以下の使用条件に同意したものとみなしま | of the use o            |
| 🛛 河川分野                 | J.                                                                                                    | Hydrologica             |
| 回 道路分野                 | 水文統計ユーティリティ使用条件                                                                                                    | Statistics Util         |
|                        | (免責事項)                                                                                                    |                         |
| ☑ 都市分野                 | 利用者は本プログラム、本プログラムを利用して得られた結果、および、関連ドキュメントの使用によって生じる、直接・間接                                                             |                         |
|                        | を含む全ての結果に対して責任を負うものとし、著作権者はこれによって生じる一切の責任を負わないことに同意すること。                                                              |                         |
| 技術関連分野                 | (再配布について)                                                                                                    | Step 2: Please          |
|                        | 本プログラムの第三者への再配布を行わないこと。著作権者の許諾なしに、雑誌・商品などに添付しての再配布を行わないこ                                                              |                         |
|                        | ٤.                                                                                                    | <u>confirm these te</u> |
|                        | (商業利用について)                                                                                                    | and conditions c        |
|                        | 本プログラム、および、本プログラムに改変を加えたものを製品として販売しないこと。                                                                              |                         |
|                        | (結果の公表について)                                                                                                    | <u>the use of</u>       |
|                        | 本プログラムを利用して得られた結果について公表する際は、国土技術研究センターに報告の上、本プログラムを利用したこと                                                             | Hydrological            |
|                        | を明記すること。                                                                                                    |                         |
|                        | (改変について)                                                                                                    | Statistics Utility      |
|                        | 本プログラムに対するリバースエンジニアリング、逆コンパイル、逆アセンブル、および、その他の改変は一切行わないこと。                                                             | the English             |
|                        | (サポートについて)                                                                                                    |                         |
|                        | 国土技術研究センターは、利用者に対し、本プログラムに関する技術サポート、および、その他、何らのサポートも提供する義務                                                            | translation in ne       |
|                        | を負わないことに同意すること。                                                                                                    | <u>slide)</u>           |
|                        | 上記使用条件を満たす本プログラムの使用に際して、著作権者への許諾は不要です。                                                                                |                         |
|                        | 結果の公表に際しての報告、バグ報告、ご意見については、メール(kasen-keikaku@jice.or.jp) で承ります。なお、技術的サポ                                               |                         |
|                        | ートなど各種サポートについては、原則的に行うことができませんので予めご了承ください。                                                                            |                         |
|                        |                                                                                                    |                         |

- △△小田市 眼辺の弁夫レキサアハモゼノセル ガウトロ ドキやマモットランチ したや商ハナアハエオ

#### Terms and conditions of the use of Hydrological Statistics Utility (English Translation)

This Hydrological Statistics Utility (hereinafter the "Program") is "Free Software" intended for wide public use. The copyright of the Program belongs to Japan Institute of Country-ology and Engineering (hereinafter the "Copyright Holder"). By downloading the Program, the user is deemed to agree to the following terms and conditions.

Terms and conditions of the use of Hydrological Statistics Utility:

#### [Disclaimers]

The user shall be responsible for the Program, the results obtained from the use of the Program, and all other direct or indirect results from the use of the documents relevant to the Program, and the Copyright Holder shall not bear any responsibility for the consequences from the action of the user associated with the use of the Program.

#### [Redistribution of the Program]

The user shall not redistribute the Program to any third party, including but not limited to the redistribution of the Program as a supplement to a publication or product, without a prior written consent of the Copyright Holder.

#### [Commercial use of the Program]

The user shall not sell the Program or a modified version of the Program.

#### [Disclosure of Results]

The user wishing to publicize the results obtained from the use of the Program shall inform the Copyright Holder to that effect and clearly state the use of the Program in the publication of the user.

#### [Modification of the Program]

The user shall not modify the Program in any way including but not limited to reverse engineering, reverse compiling, or reverse assembling.

#### [Support for the user]

The Copyright Holder is not liable to provide the user with any support including but not limited to technical support.

The user agreeing to this terms and conditions of the use of the Program may use the Program without requesting a permission of the use of the Program from the Copyright Holder.

Please email (<u>kasen-keikaku@jice.or.jp</u>) a notification of the publication of the results obtained from the use of the Program, reports on programming bugs, or other comments regarding the Program. Again, please note that any support including technical support will not be provided in principle.

| νιcε 水文統計ユーティリティ ×            | -                                                                                                    | Badri Bhakta                           |                                     |                      |                          |                    |                 |
|-------------------------------|----------------------------------------------------------------------------------------------------|----------------------------------------|-------------------------------------|----------------------|--------------------------|--------------------|-----------------|
| ← → C   Secure   https://www. | jice.or.jp/tech/software/rivers/hydrology/programdl                                                                                                    | © ☆                                    |                                     |                      |                          |                    |                 |
| ロ JICEの部屋(コラム)                | TOP PAGE         マニュアルDL         プログラムDL         FAQ           水文統計コーティリティの使用条件 <td< th=""><th>問い合わせ先</th><th></th><th></th><th></th><th></th><th></th></td<>                                                                                                 | 問い合わせ先                                 |                                     |                      |                          |                    |                 |
| 分野から探す<br>□ 河川分野              | 本プログラムは、「フリーソフトウェア」として広く活用していただくことを目的としておりますが、<br>ター(以下、「著作権者」)が保有しています。プログラムのダウンロードに際しては、以下の使用条件に<br>す。                                                                                                    | 、著作権は国土技術研究セン<br>に同意したものとみなしま          | n i                                 |                      |                          |                    |                 |
| D 道路分野                        | 水文統計ユーディリティ使用条件                                                                                                    |                                        |                                     |                      |                          |                    |                 |
| D 都市分野                        | (免貨事項)<br>利用者は本プログラム、本プログラムを利用して得られた結果、および、関連ドキュメントの使用によっ                                                                                                    | って生じる、直接・間接                            | ł                                   |                      |                          |                    |                 |
| □ 技術開連分野                      | を含む金ての結果に対して責任を負うものとし、著作権者はこれによって生じる一切の責任を負わないこと<br>(再配布について)<br>本プログラムの第三者への再配布を行わないこと。著作権者の評論なしに、雑誌・商品などに添付しての<br>と。<br>(偽業利用について)<br>本プログラム、および、本プログラムに改変を加えたものを製品として販売しないこと。<br>(結果の公表について)<br>本プログラムを利用して得られた結果について公表する際は、国土技術研究センターに報告の上、本プロ<br>を知りますこと | とに同意すること。<br>D再配布を行わないこ<br>ログラムを利用したこと | <mark>Step 3:</mark><br>input fi    | Scroll de<br>eld_for | own and j<br>your infor  | find the<br>mation |                 |
|                               | でかたりるここ。<br>(改変について)<br>本プログラムに対するリバースエンジニアリング、逆コンパイル、逆アセンブル、および、その他の改                                                                                                    | ファイル(E) 編集(E) 泉东(X) 編集(S)              | フッタマータ(E) ツール(II) への                | (H)                  |                          |                    | - 0 ×           |
|                               | (サポートについて)<br>国土技術研究センターは、利用者に対し、本プログラムに関する技術サポート、および、その他、何らの<br>を負わないことに同意すること。                                                                                                    | 💽 🗈 https://www.fice.or.jp/to          | ch/software/rivers/hydrology/progra | mdi<br>水文統計ユーティリ     | リティのダウンロード               | C' Q est           | ☆ 台 ♣ ☆ ♥ Ξ     |
|                               | 上記使用条件を満たす本プログラムの使用に際して、著作種者への許疑は不要です。<br>結果の公表に際しての報告、バグ報告、ご意見については、メール(kasen-kelkaku@jice.or.jp)で承?<br>ー たなど各種サポートについては、原則的に行うことができませんので予めご了承ください。                                                                                                    |                                        |                                     | • 当サイトの個人情報保護に       | 対する考え方についてはごちら をご御祭ください  |                    |                 |
|                               | ▲ 水文統計ユーティリティのダウンロード                                                                                                    |                                        |                                     | ただく上での使用条件を          | ■承疇します                   |                    |                 |
|                               | . 企造小田市 部立みあましキサイバモセノモル ガムトロ ドキタマセットのトル したや風い                                                                                                    |                                        |                                     | 組織分類 金麗              | ◎属◎炮方自治体◎炮立行改进人◎学校。研     | 究機関□雑誌コンサルタント□その格  |                 |
|                               |                                                                                                    |                                        |                                     | ianiserat Ing        | out field                | <u>(See nex</u>    | <u>t slide)</u> |
|                               |                                                                                                    |                                        |                                     | 8 (1922)             |                          |                    |                 |
|                               |                                                                                                    |                                        |                                     | 米華人首都の新り除いたちいては      | #A始始は加速するなくにない。<br>確認画面へ | >                  |                 |

#### **Step 4: Input your information**

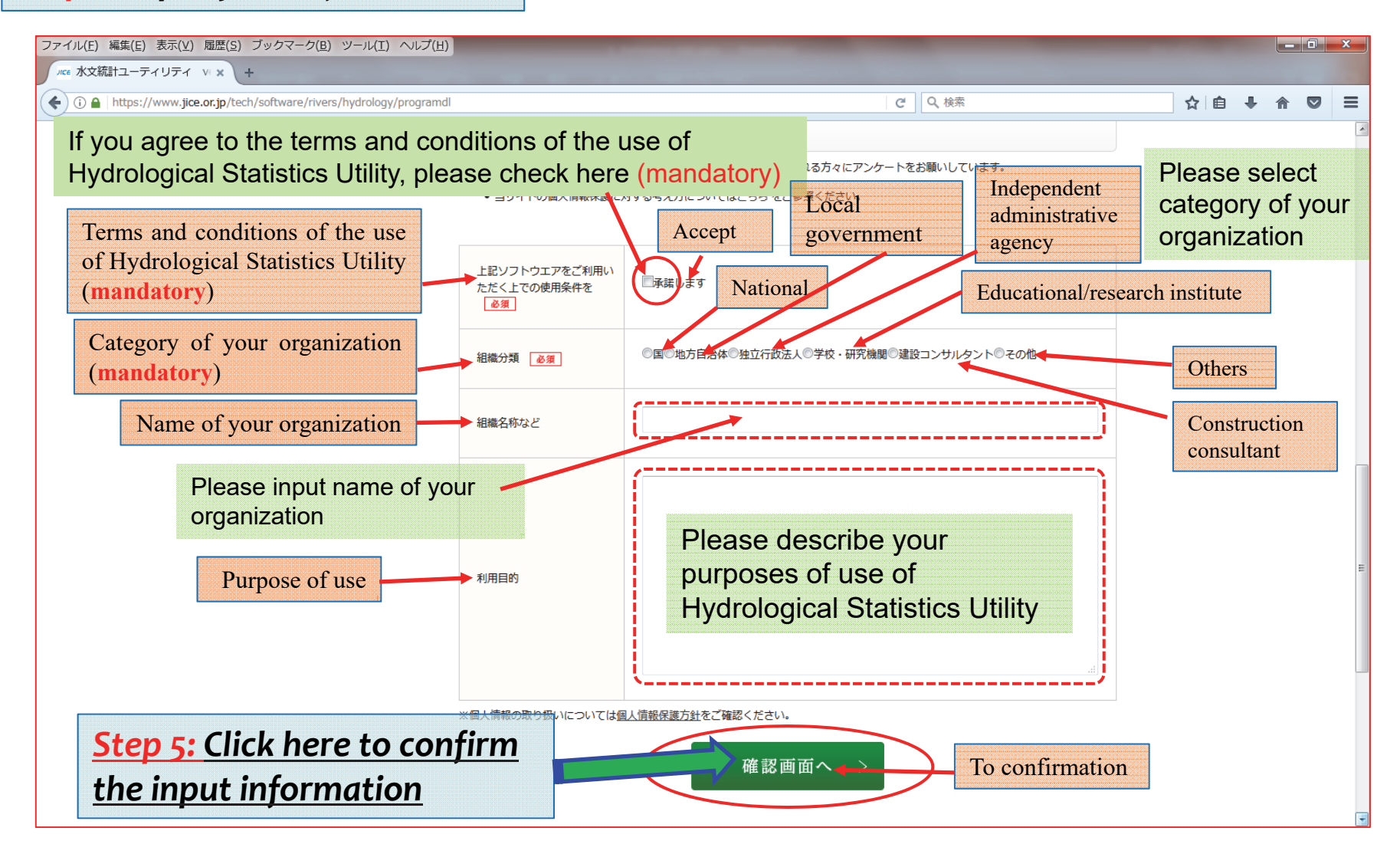

#### **Step 6:** Please confirm your information and click "Send" button

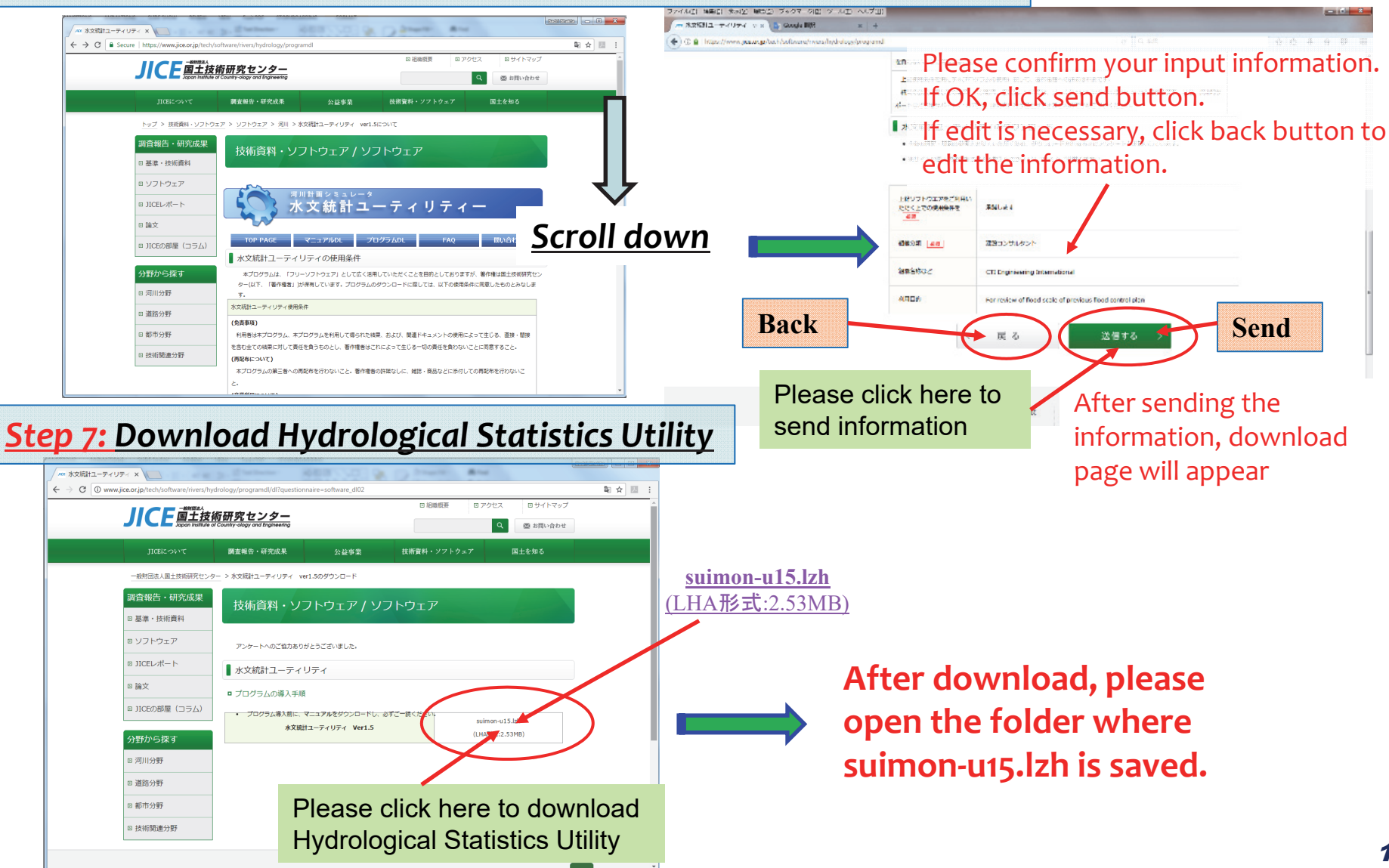

#### \* <u>Steps for installing Hydrological Statistics Utility:</u>

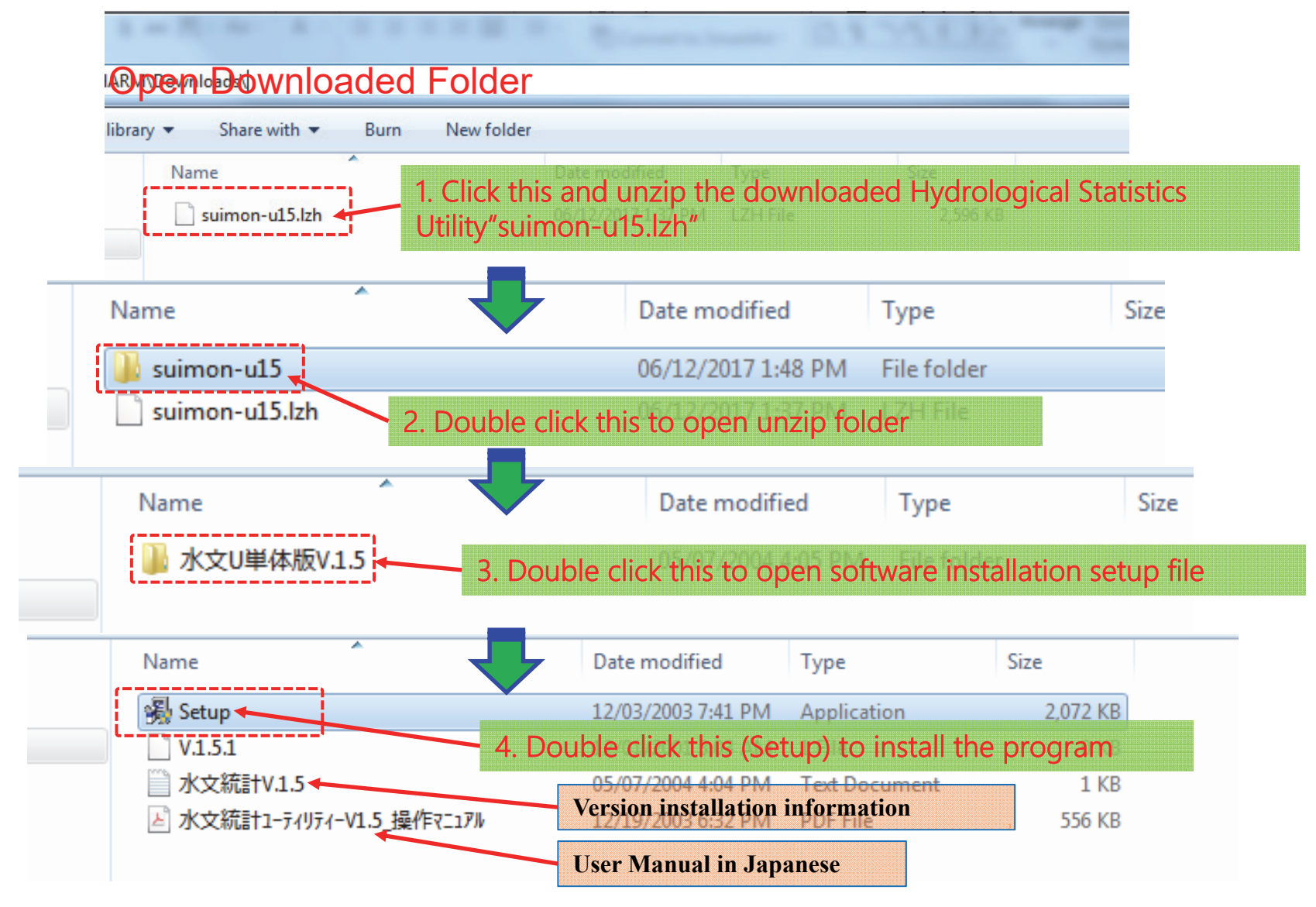

Steps for installation of the program

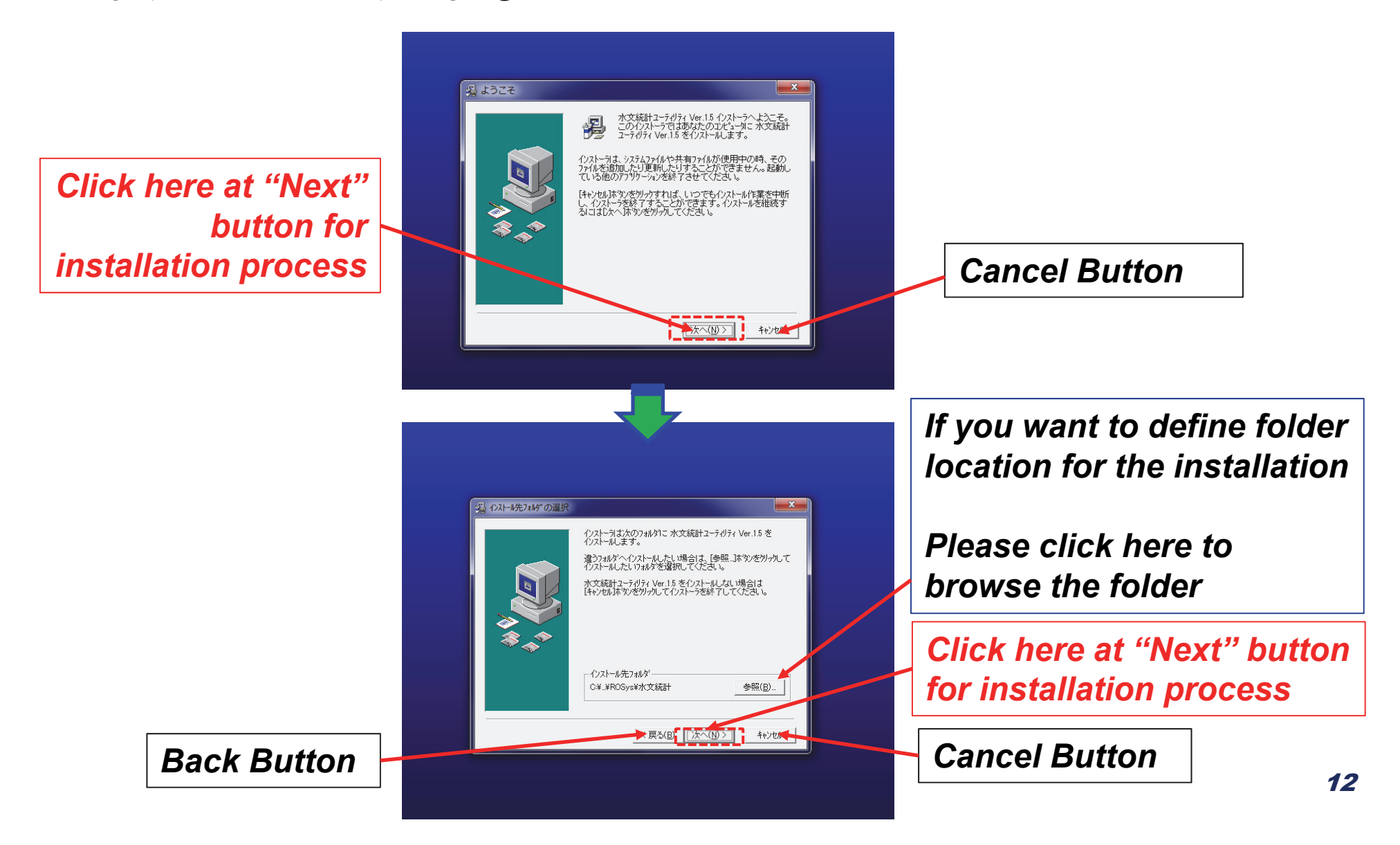

#### Steps for installation of the program

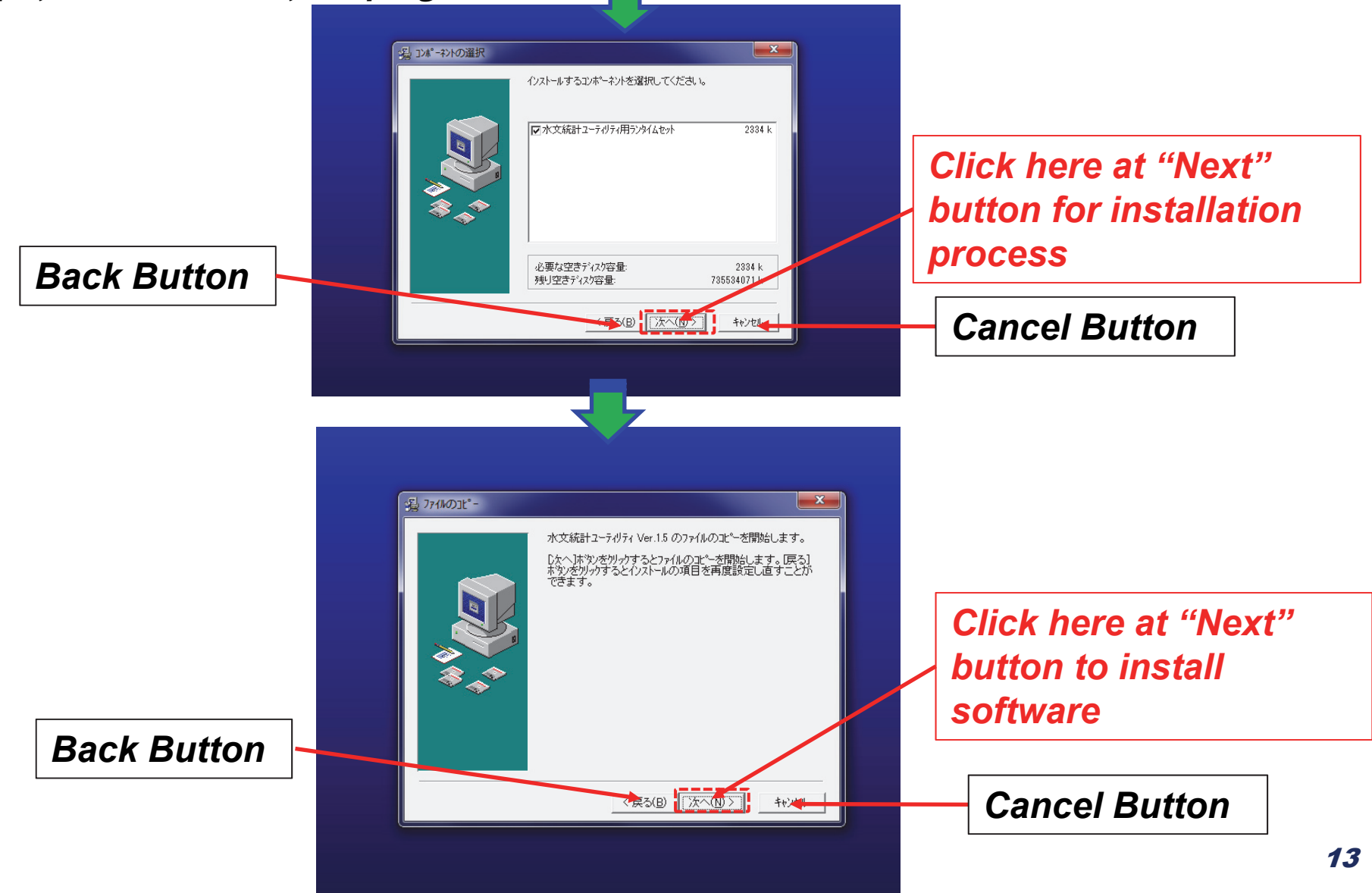

Steps for installation of the program

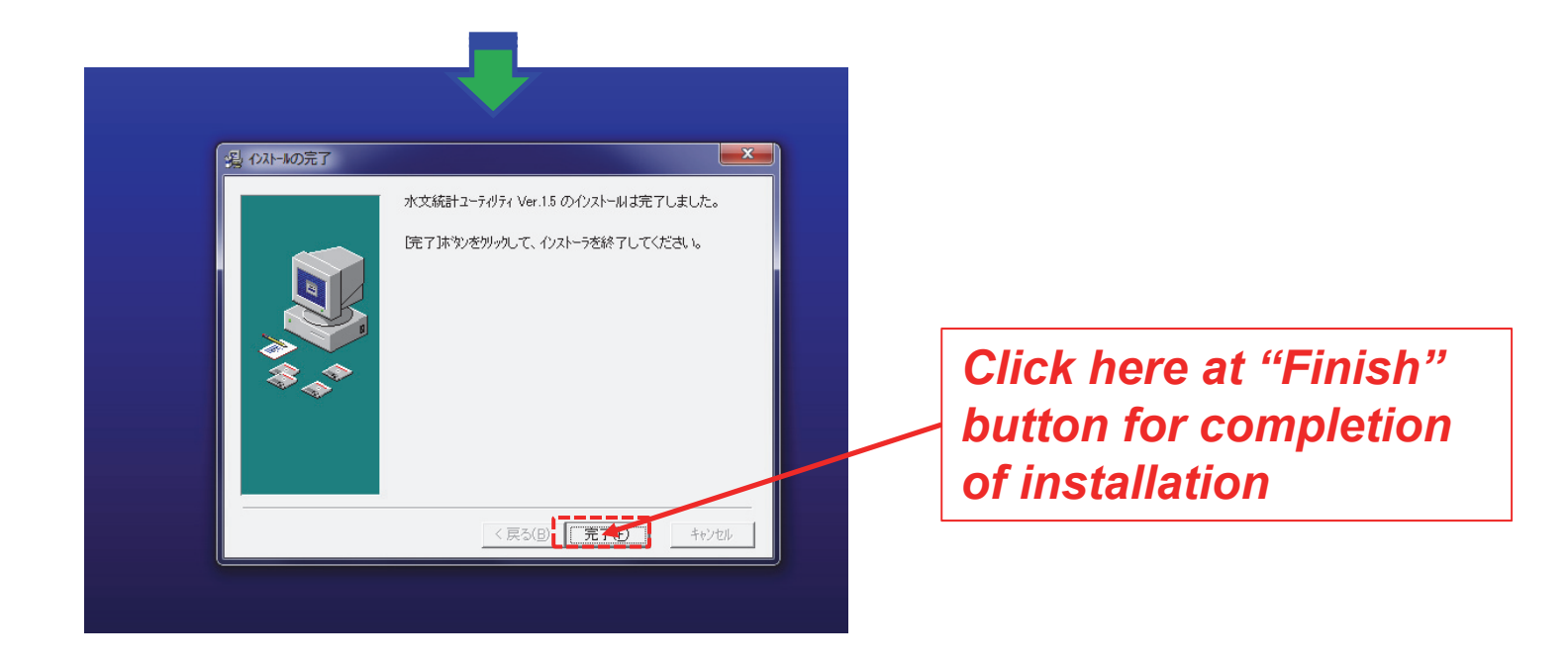

### \* Steps for Starting Hydrological Statistics Utility (水文統計ユーティリティ)

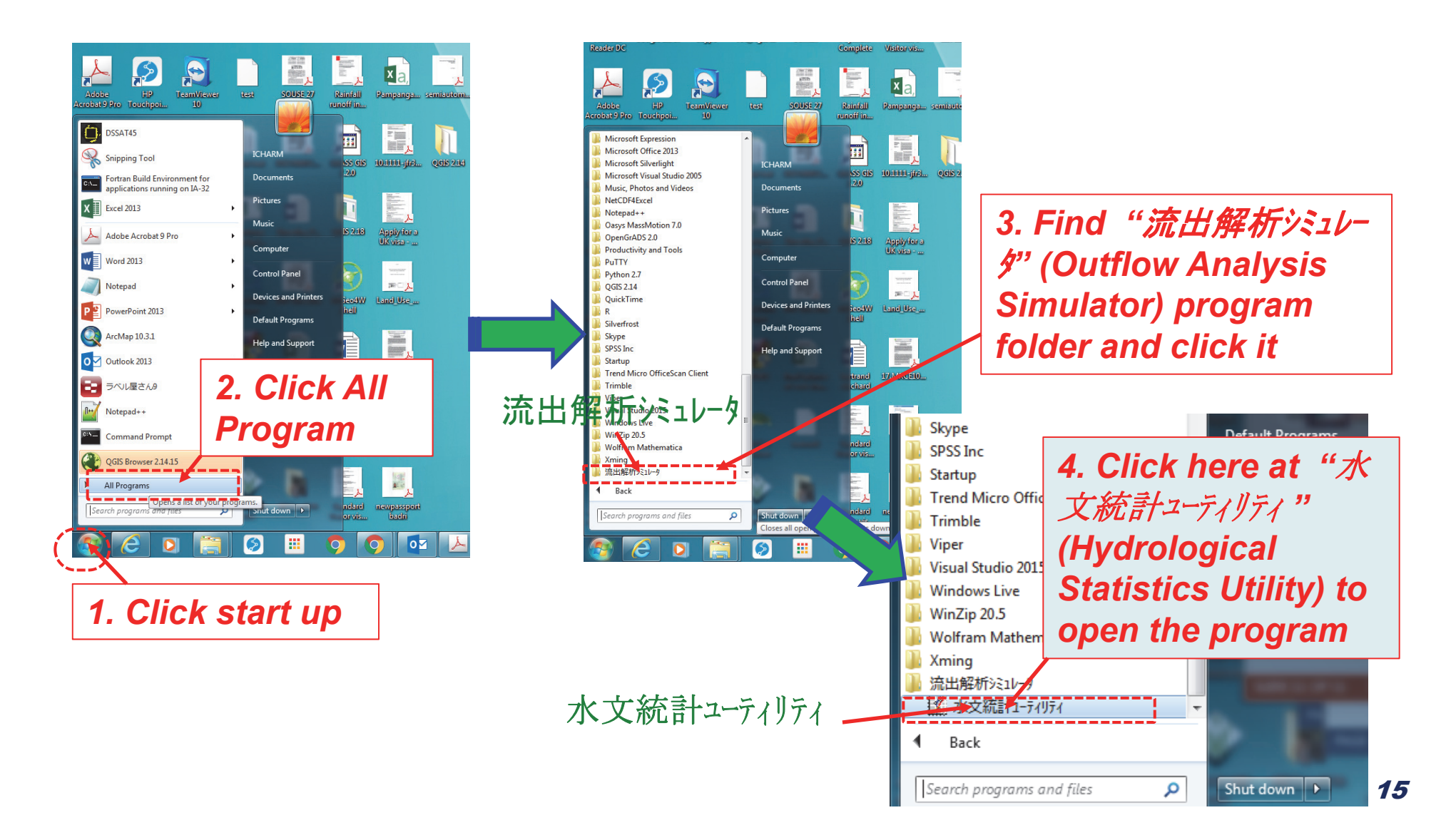

#### **Explanation of Hydrological Statistics Utility Buttons**

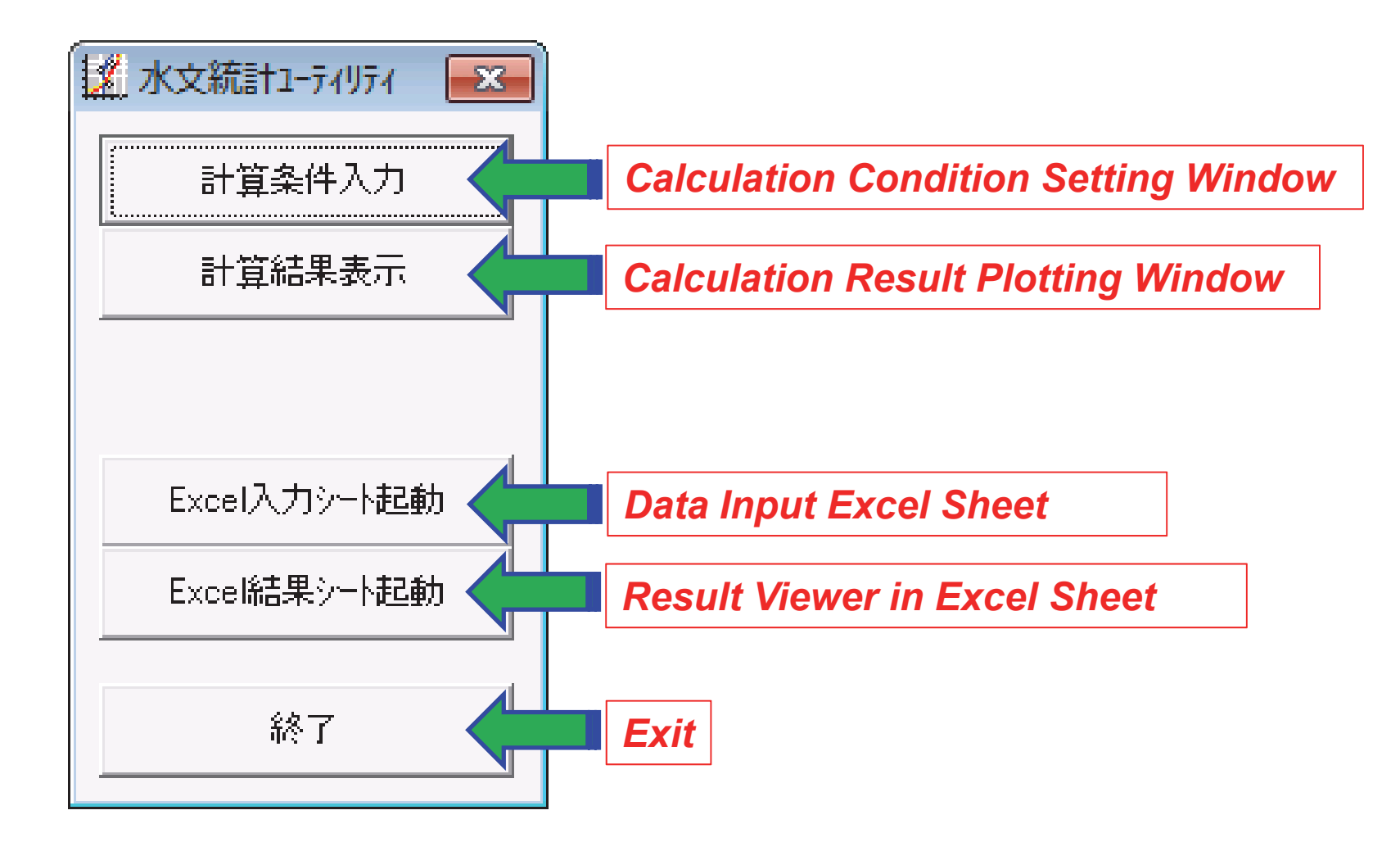

#### \* Steps for statistical analysis using "Hydrological Statistics Utility"

### 1. Open Data Input Excel Sheet and Create Data File

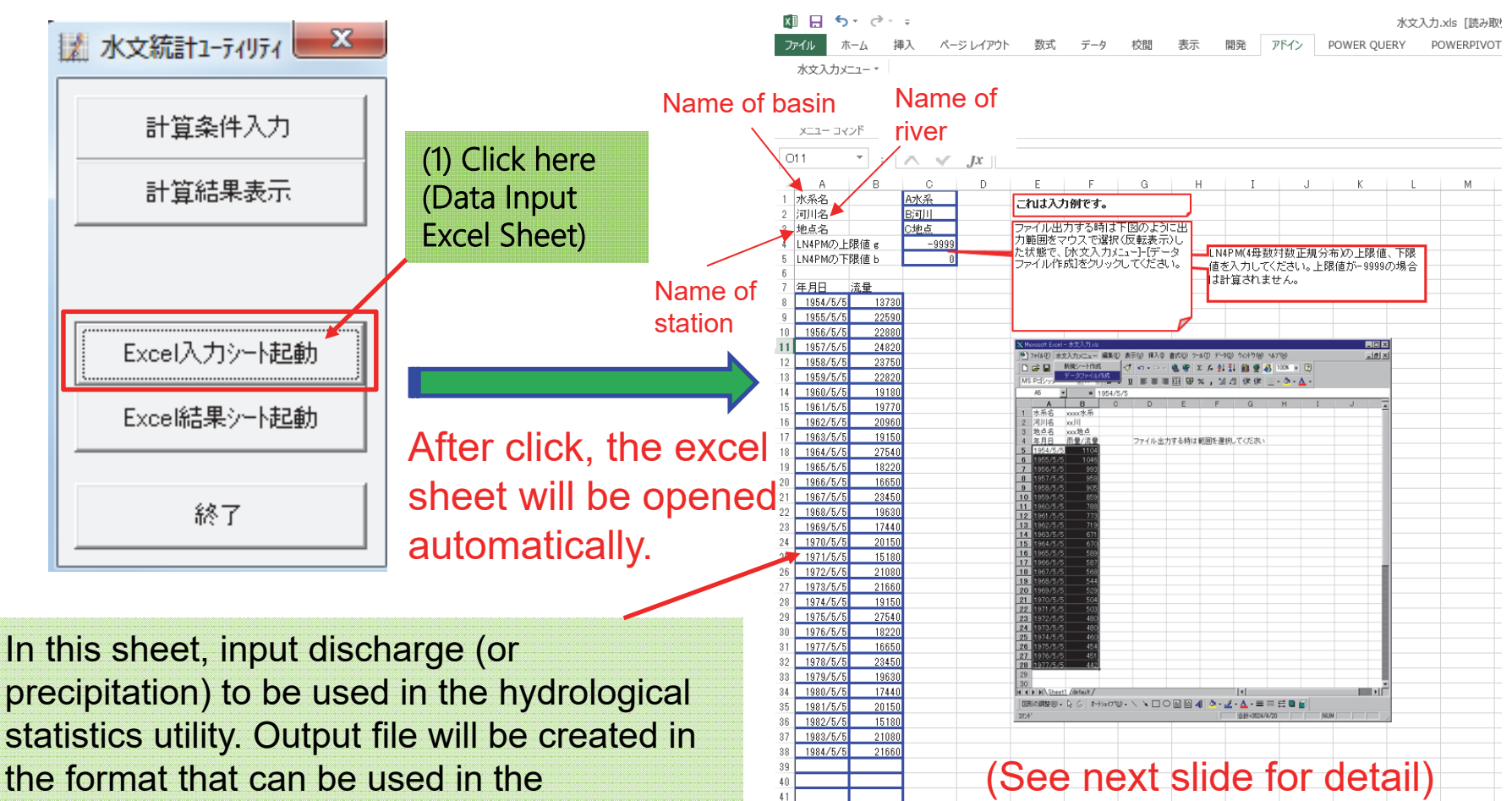

42

hydrological statistics utility program.

Calculate probabilistic discharge using "Hydrological Statistics Utility "

#### (2) Input Data in Excel Sheet

|      | Discharge   | 2005                                                                                                    | 18,22 |  |
|------|-------------|----------------------------------------------------------------------------------------------------|-------|--|
| Year | (m³/s)      | 2006                                                                                                    | 16,65 |  |
|      | Thabeikkyin | 2007                                                                                                    | 23,45 |  |
| 1983 | 22,120      | 2008                                                                                                    | 19,63 |  |
| 1984 | 21,700      | 2009                                                                                                    | 17,44 |  |
| 1985 | 21,660      | 2010                                                                                                    | 20,15 |  |
| 1986 | 20,200      | 2011                                                                                                    | 15,18 |  |
| 1987 | 21,700      | 2012                                                                                                    | 21,08 |  |
| 1988 | 24,990      | 2013                                                                                                    | 21,66 |  |
| 1989 | 23,540      |                                                                                                    |       |  |
| 1990 | 21,700      |                                                                                                    |       |  |
| 1991 | 24,130      |                                                                                                    |       |  |
| 1992 | 17,260      |                                                                                                    |       |  |
| 1993 | 23,530      |                                                                                                    |       |  |
| 1994 | 13,730      |                                                                                                    |       |  |
| 1995 | 22,590      | Data in years mu<br>correspond to<br>observed actual<br>years, while mon<br>and day does not<br>affect the results. |       |  |
| 1996 | 22,880      |                                                                                                    |       |  |
| 1997 | 24,820      |                                                                                                    |       |  |
| 1998 | 23,750      |                                                                                                    |       |  |
| 1999 | 22,820      |                                                                                                    |       |  |
| 2000 | 19,180      |                                                                                                    |       |  |
| 2001 | 19,770      |                                                                                                    |       |  |
| 2002 | 20,960      |                                                                                                    |       |  |
| 2003 | 19,150      |                                                                                                    |       |  |
| 2004 | 27,540      |                                                                                                    |       |  |
|      |             |                                                                                                    |       |  |

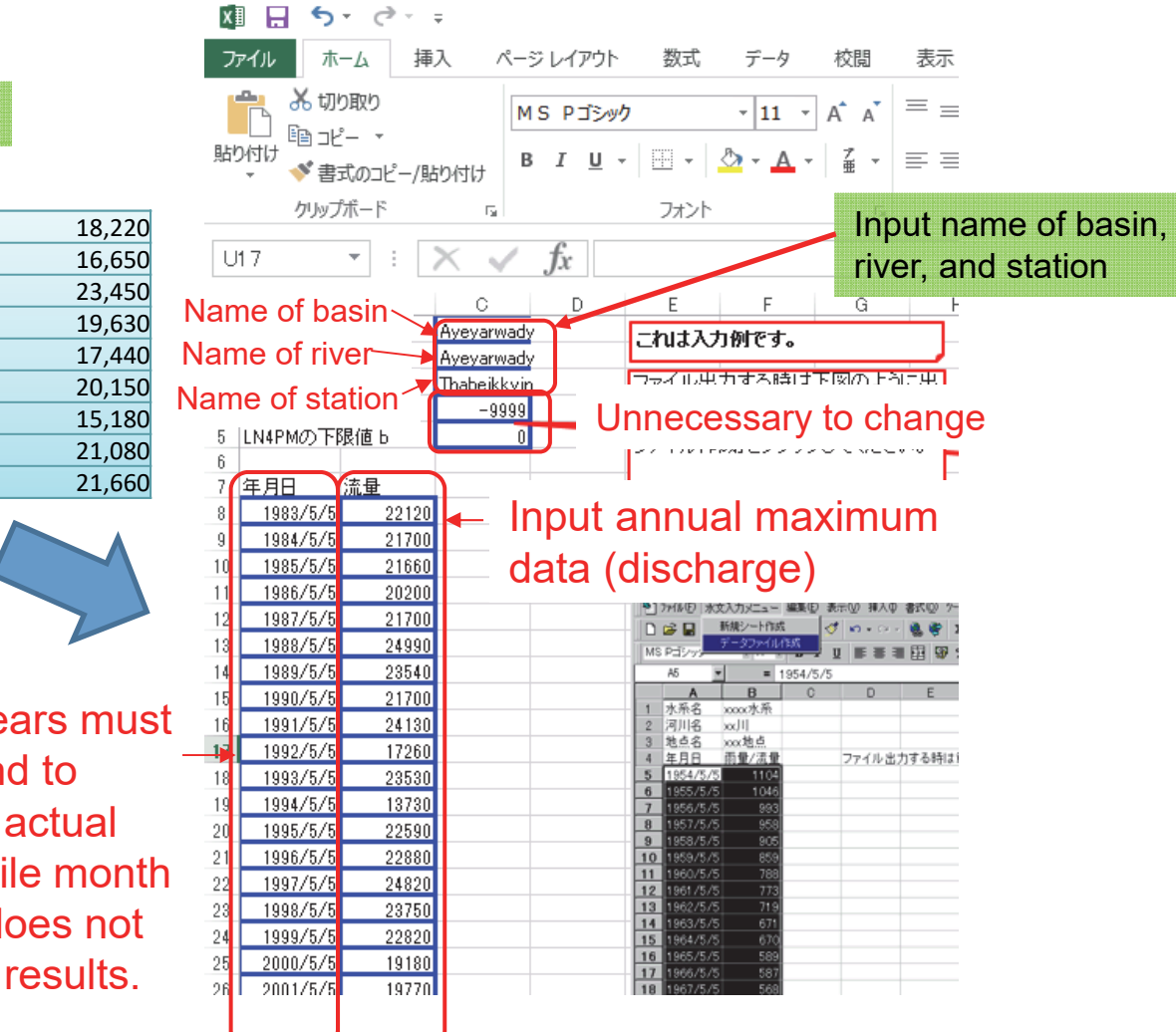

Calculate probabilistic discharge using "Hydrological Statistics Utility "

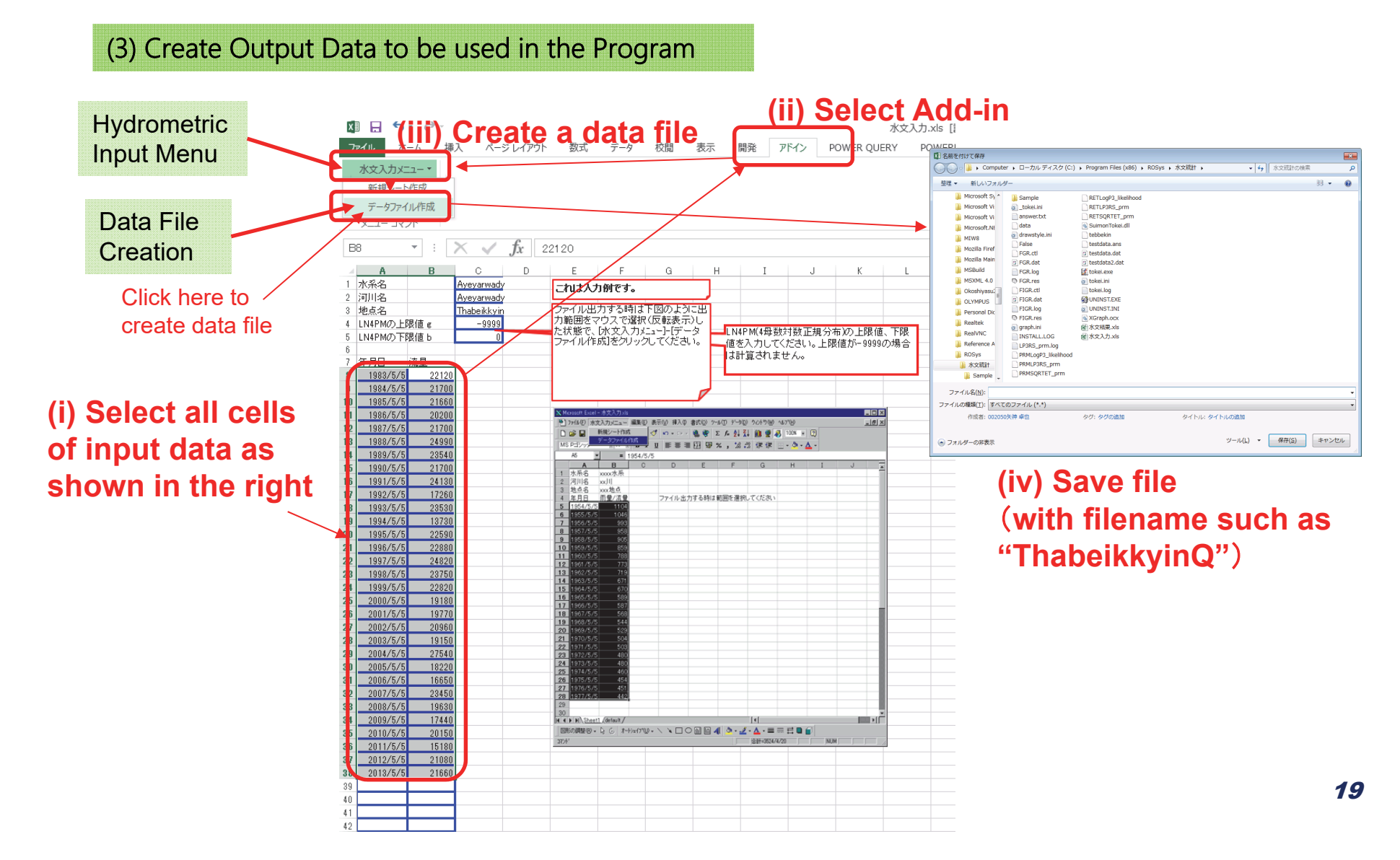

#### 2. Calculation Condition Setting

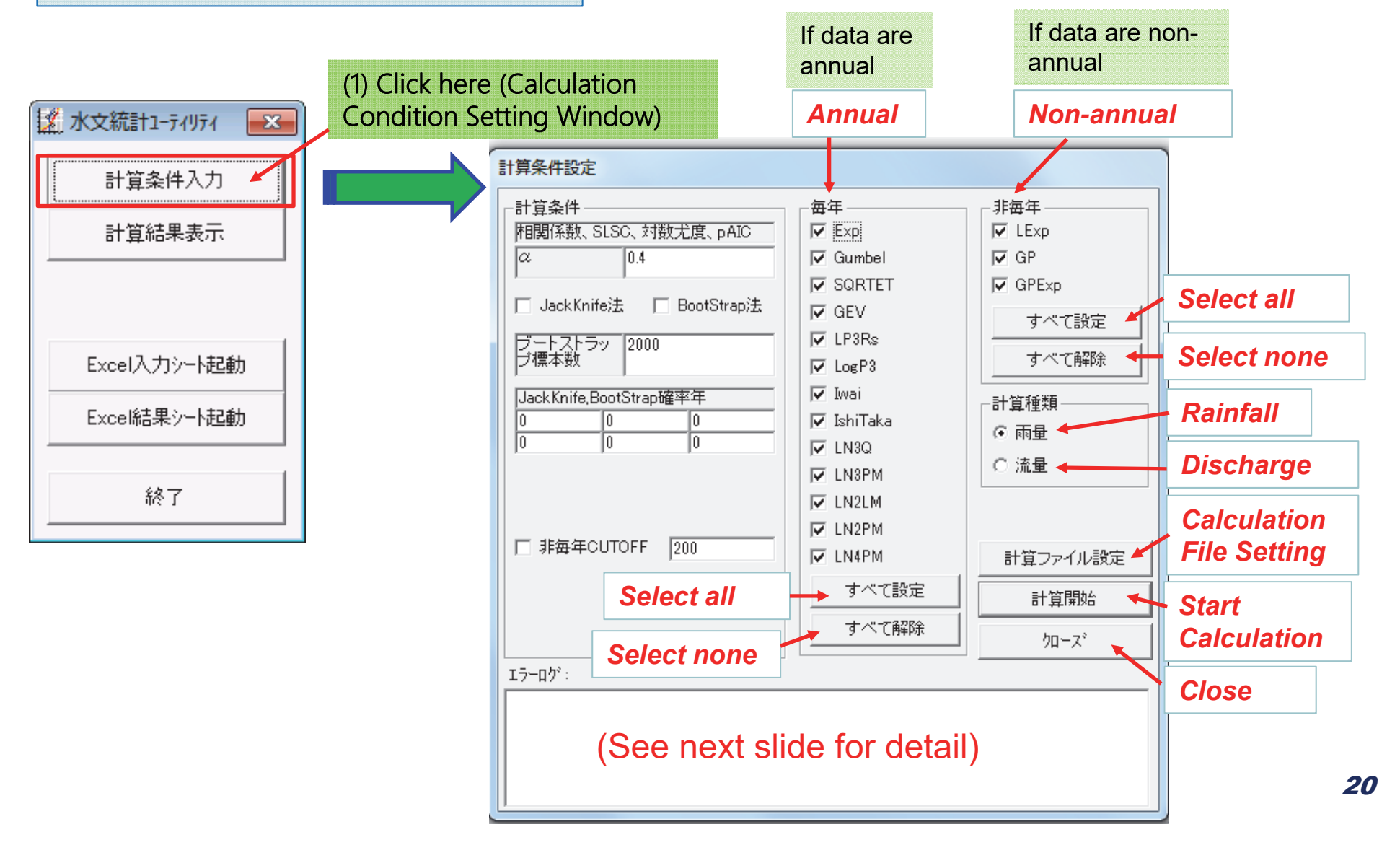

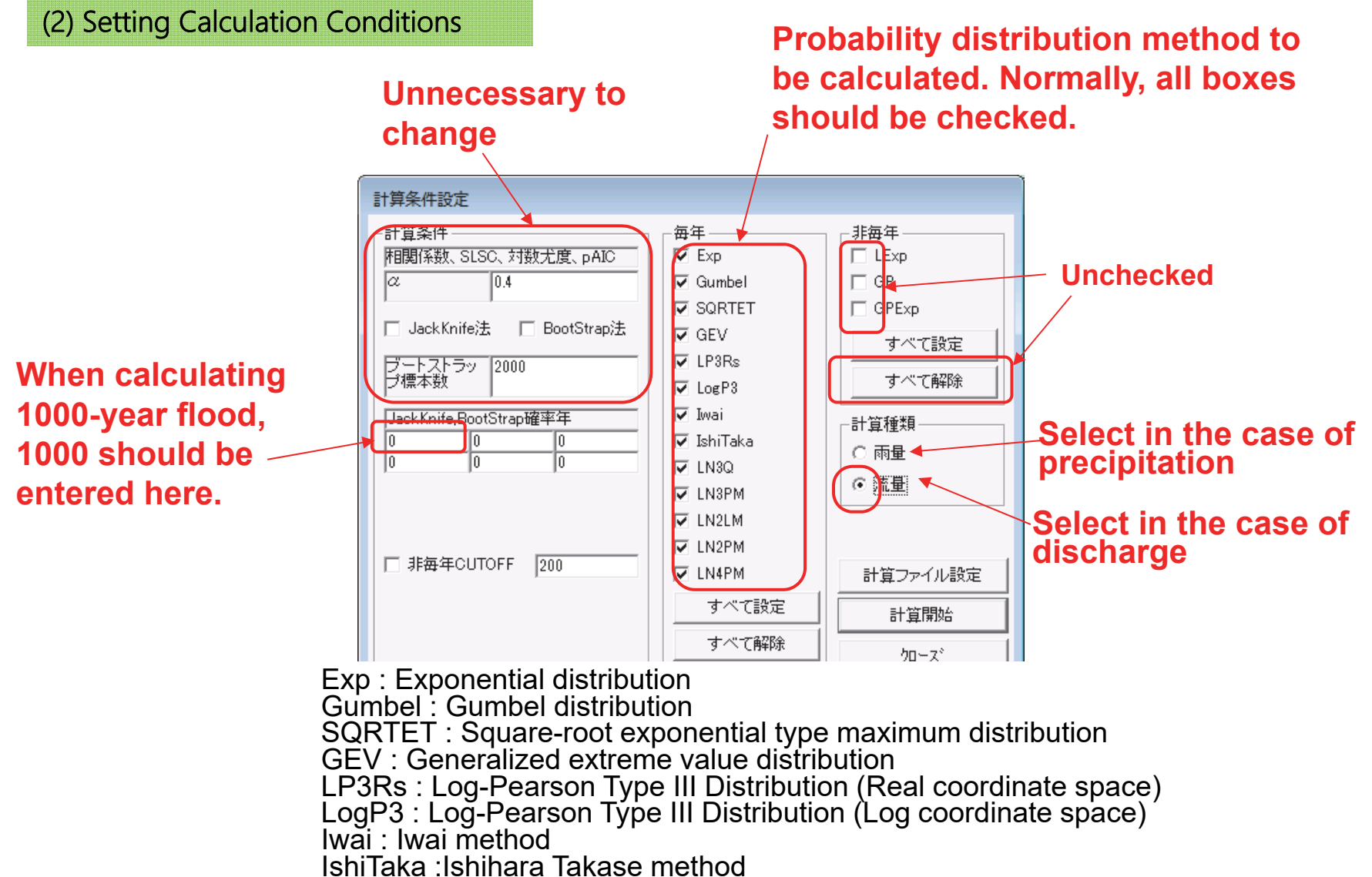

LN3Q~ LN4PM : Log-normal distribution

(3) Select Calculation Data Files and Start Calculation

#### Directory to load condition data Directory to save results

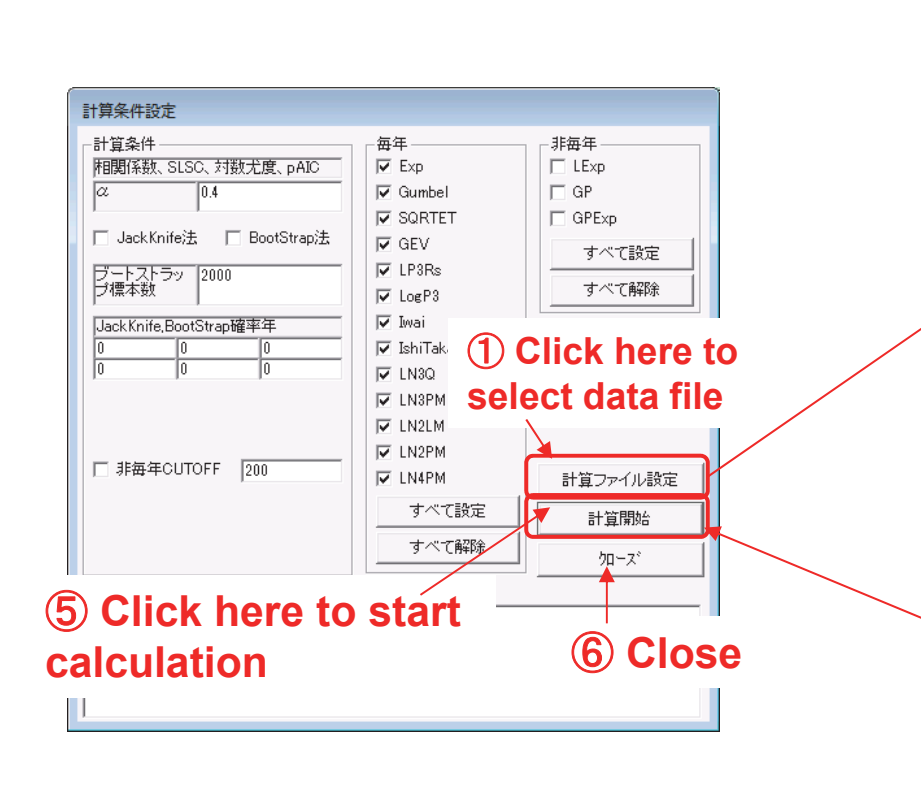

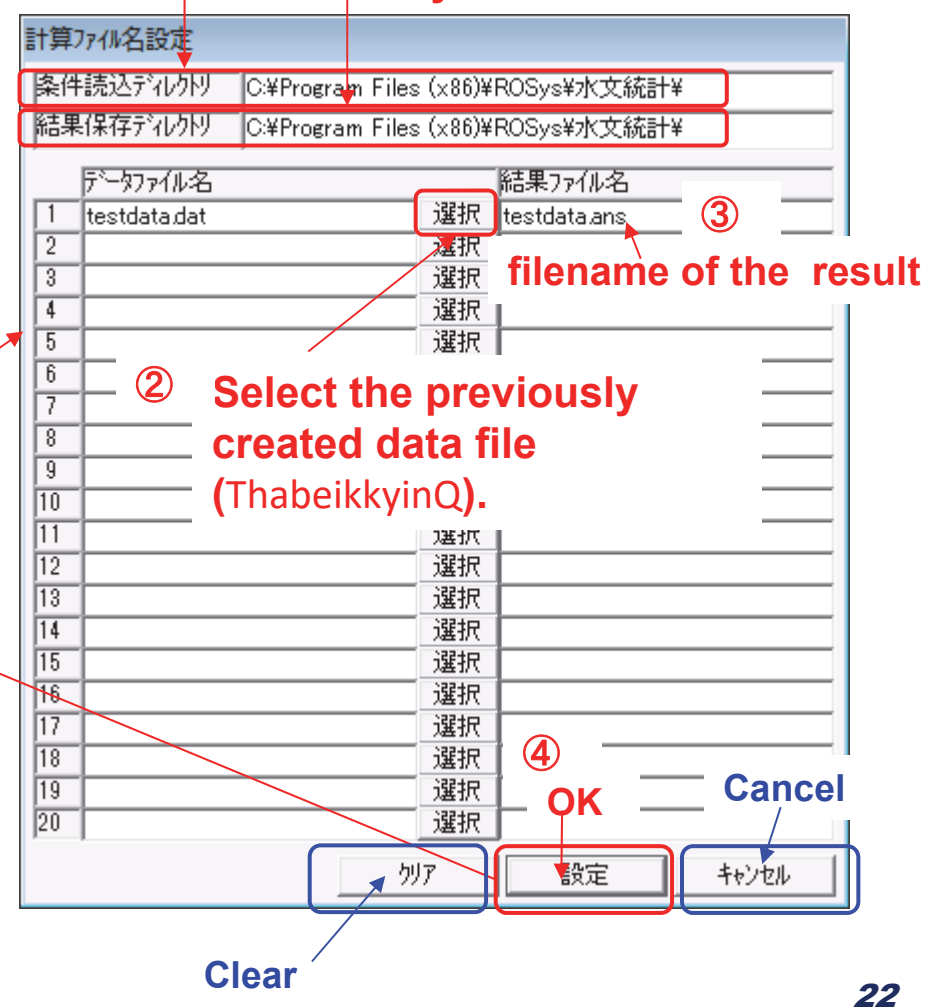

### 3. Calculation Results Plotting

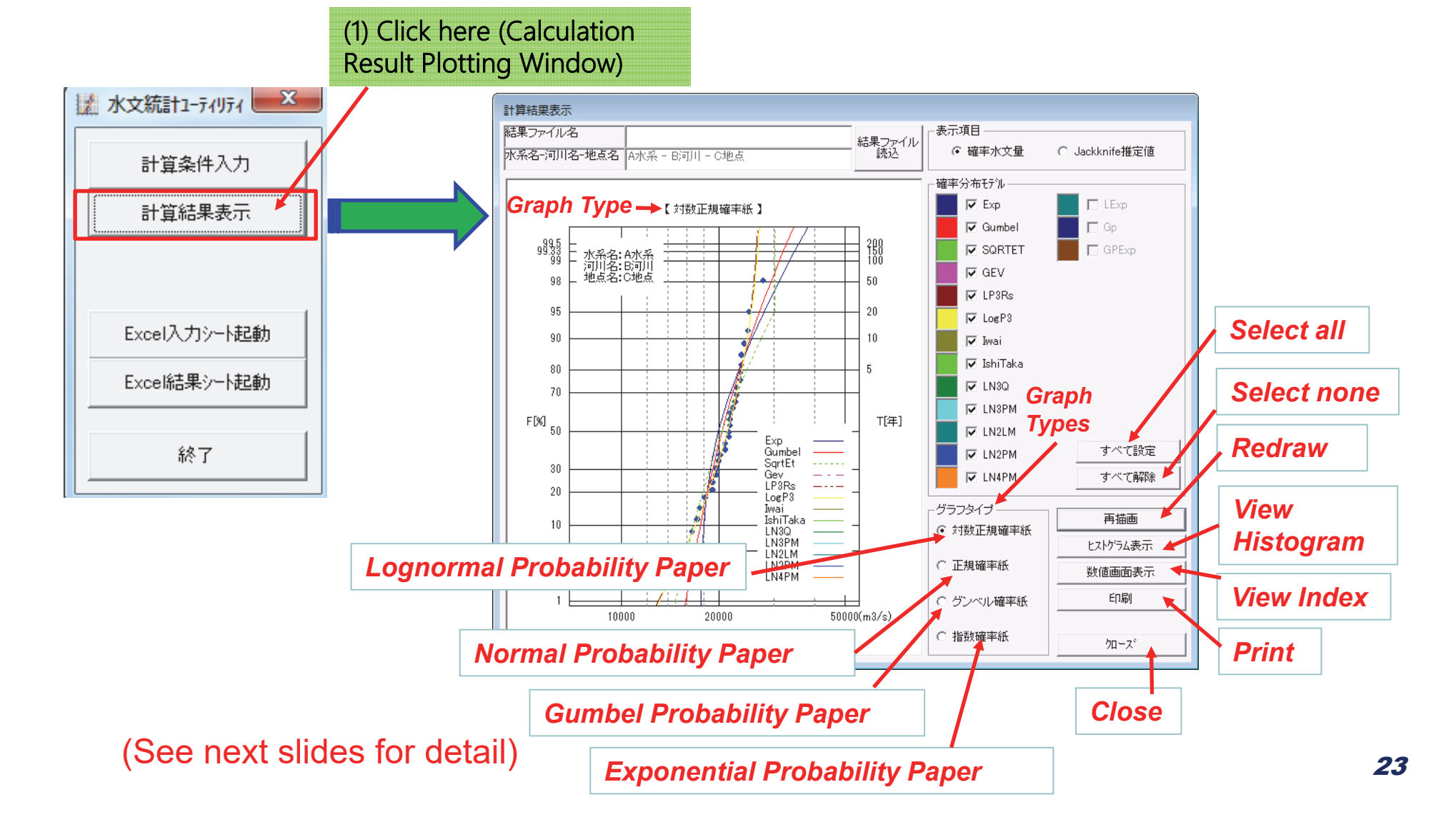

#### (2) Plotting Graphs

Select from calculated stochastic distributions (graph type) to be plotted, then click at redraw button.

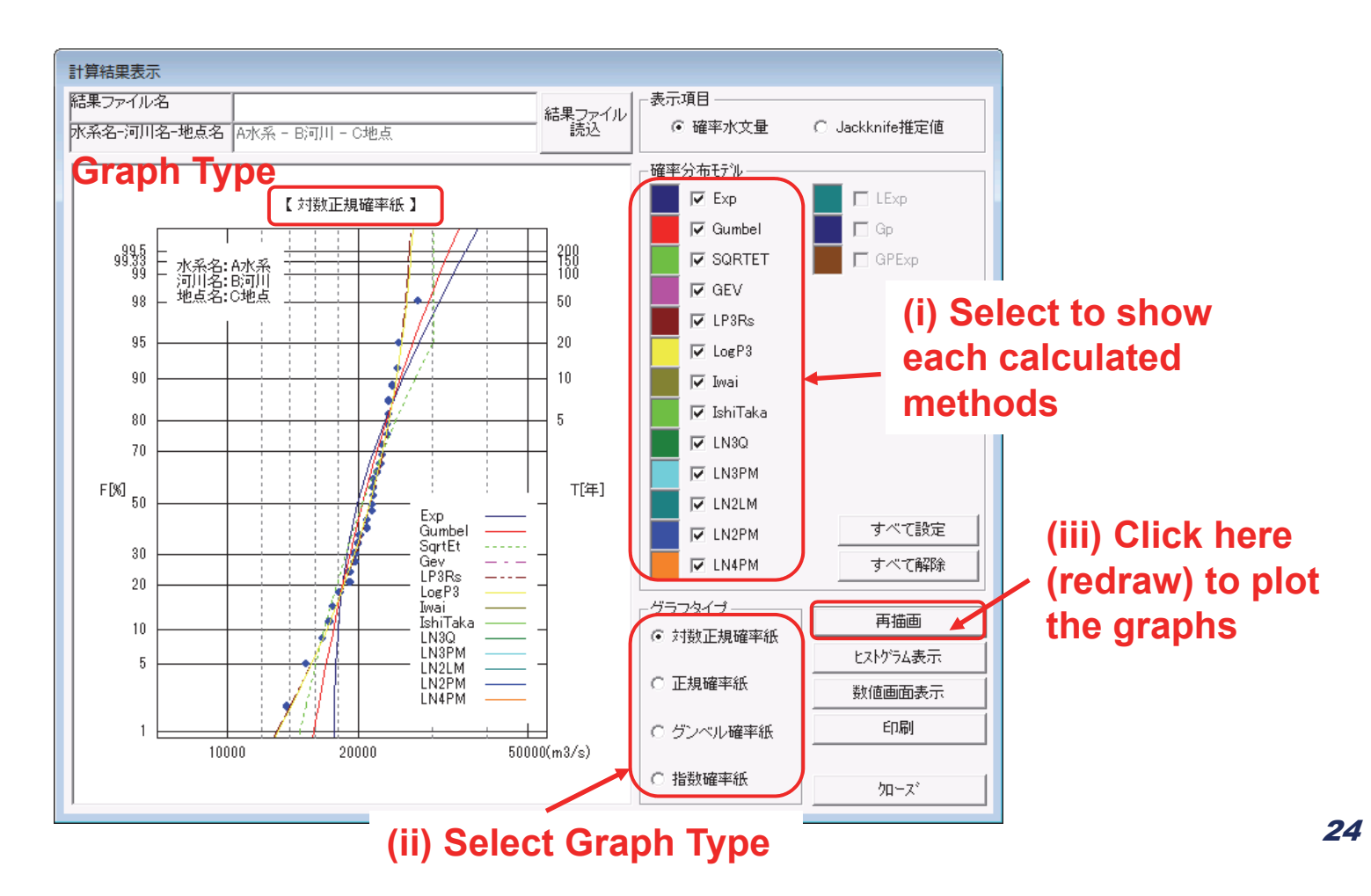

#### (3) Check the Graph

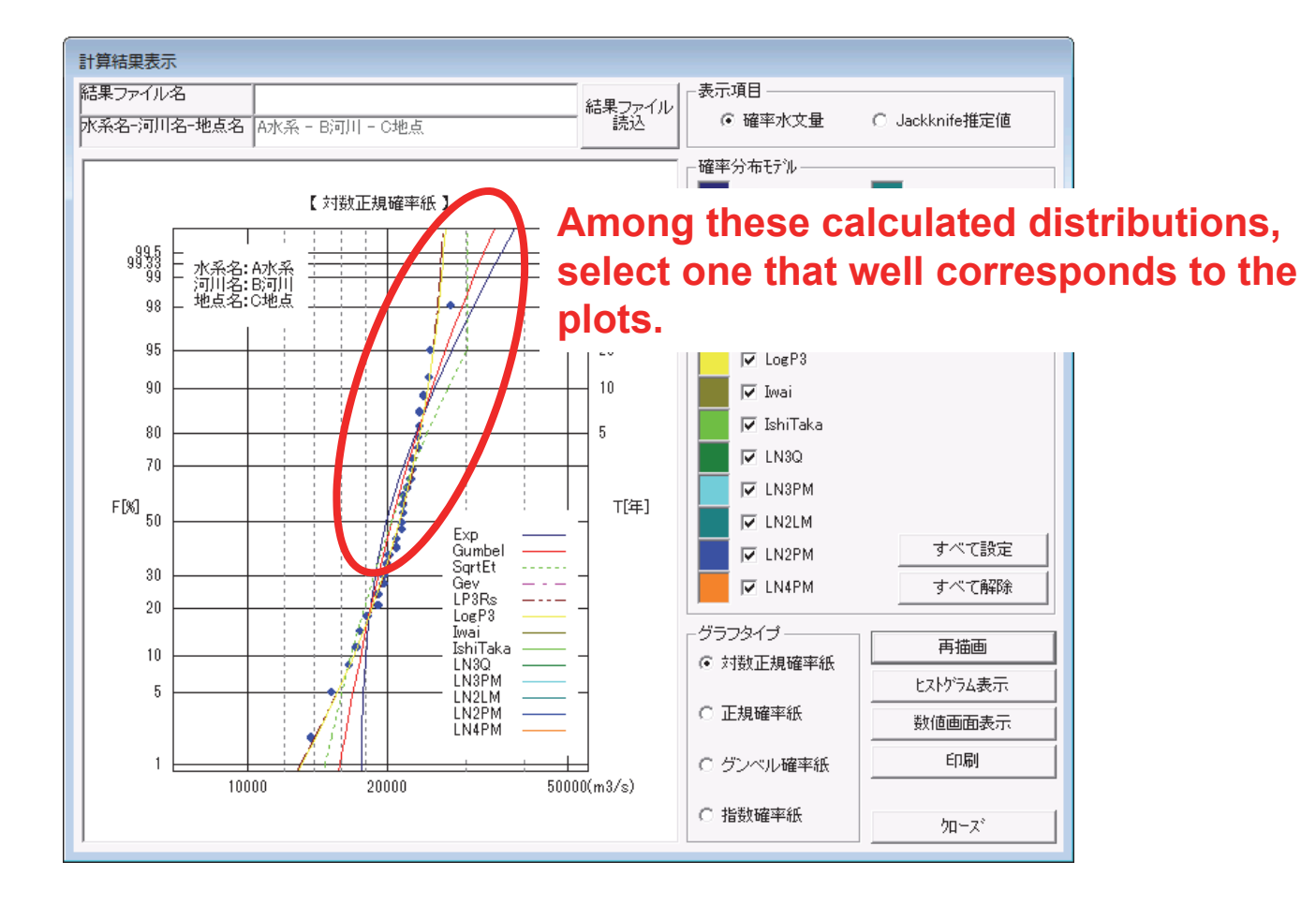

(3) Check the Graph (Contd.)

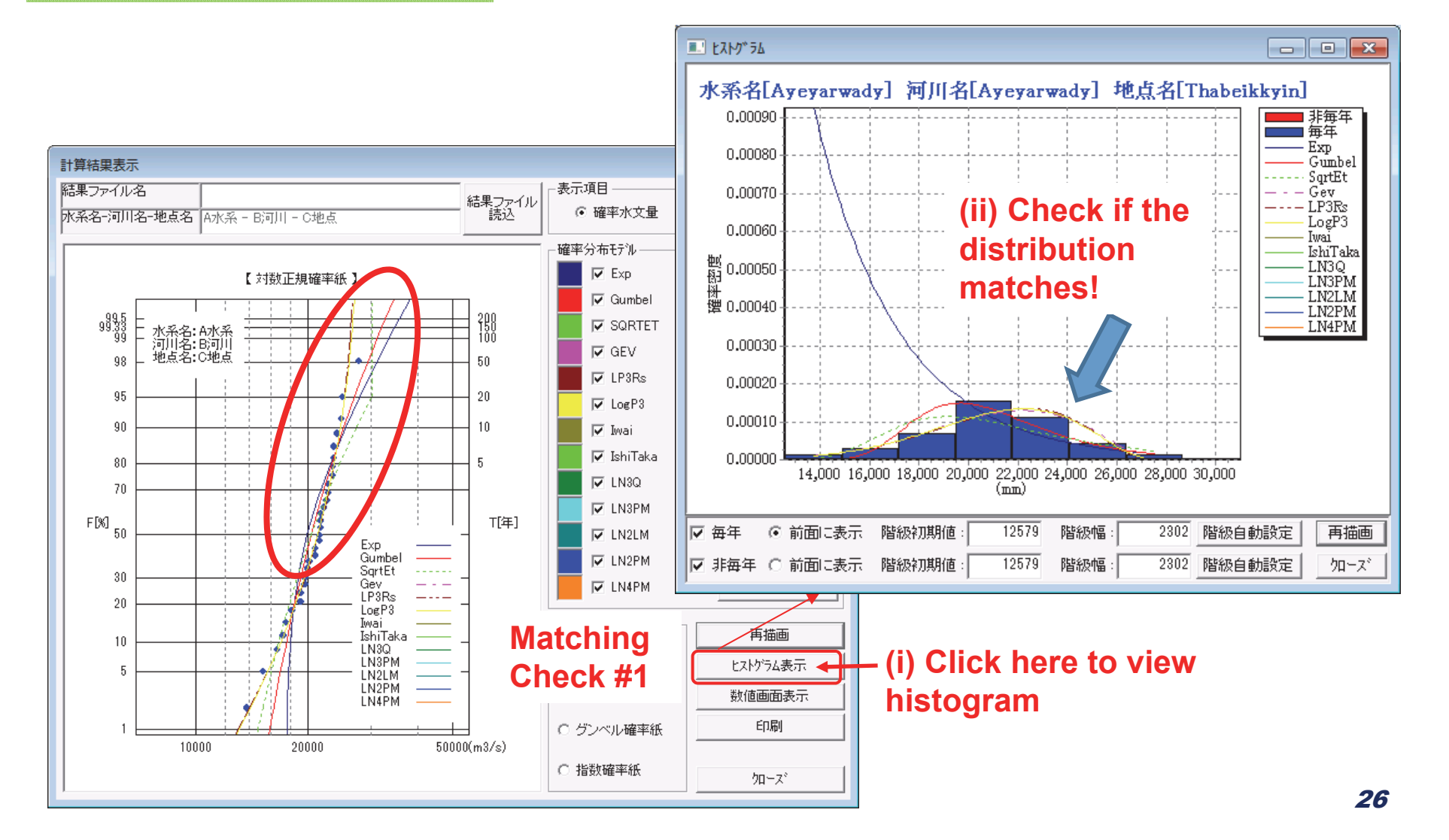

#### (3) Check the Graph (Contd.)

## When a file is read, the file name is shown here.

#### SLSC(998 0.024 0.024 0 400 C 200 係数 P-COR(99%) 計算結果表示 -1.000 対数尤度(99%) -297.4-294.6 C 150 -299.2-1.0 -1.0 -1.0 -1.0 表示項目 pAIC(99%) 結果ファイル名 100 100 (ii) Choose 結果なってル SLSC(50% ● 確率水文量 相関 X-COR(50%) 0.983 C 80 水系名-河川名-地点名 | A水糸 - B河川 - C地点 P-COR(50%) 0.980 -0.1310.996 C 50 return 歪度 確率分布モデル C 30 period I N2PM I N4PM LExp GPExp I N2I M Go 🔽 Exp C 20 【対数正規確率紙】 SLSC(99%) -1.000 -1.000C 10 相関 | X-COR(99%) 係数 P-COR(99%) -100 -1.000 Gumbel 0.5 9995 9933 99 対数式度(99%) SQRTET 水系名:A水系 河川名:B河川 地点名:C地点 C 3 DAIC(99%) GEV GEV SLSC(50%) -1.000 C 2 50 98 相関 X-COR(50%) 係数 P-COP(50%) -1.000 -1.000 P-COR(50%) ✓ LP3Rs -1.000 Quantile 95 20 -0.1460.148 -0.045🔽 LogP3 Gumbel SORTET GEV LP3Rs LogP3 IshiTaka Īωa 90 10 確率水文量 🔽 Iwai Jackknife推定値 🔽 IshiTaka Jackknife推定誤差 80 Bootstrap推定値 LN3Q Bootstrap推定誤差 70 -1.0 -1.0 -1.0 -1.0 -1.0 -1.0 LNAPN I Evr GPEV 🔽 LN3PM F[%] 50 T[年] 確率水文量 -10 -10 -10 -1.0 K(毎年) = 1.87 ✓ LN2LM Jackknife推定値 -1.0 -1.0 Exp K(非毎年)= 1.87 Jackknife推定調差 Gumbel 🔽 LN2PM Bootstrap推定値 SartEt 加っズ 30 Bootstrap推定誤差 -1.0 Gev. 🔽 LN4PM LP3Rs \_ - - - \_ 20 LogP3 Iwai グラフタイプ 再描画 水文統計ユーティリティ X IshiTaka If this is 10 ● 対数正規確率紙 LN3Q LN3PM ヒストグラム表示 5 LN2LM shown, reload 実行時エラー '6': Matching LN2PM LN4PM 数值画面表示 オーパーフローしました。 the result file Check #2 ED刷 error 10000 20000 50000(m by clicking (A). ○ 指数確率紙 οĸ 加ーズ 27 (i) Click here to view index

#### SLSC (standard least-square criterion)

SLSC: fit index-> smaller value means better matching of the stochastic distribution and the plots.

ILF OF S

INVILLE MEN

#### 4. View Results in Excel Sheet

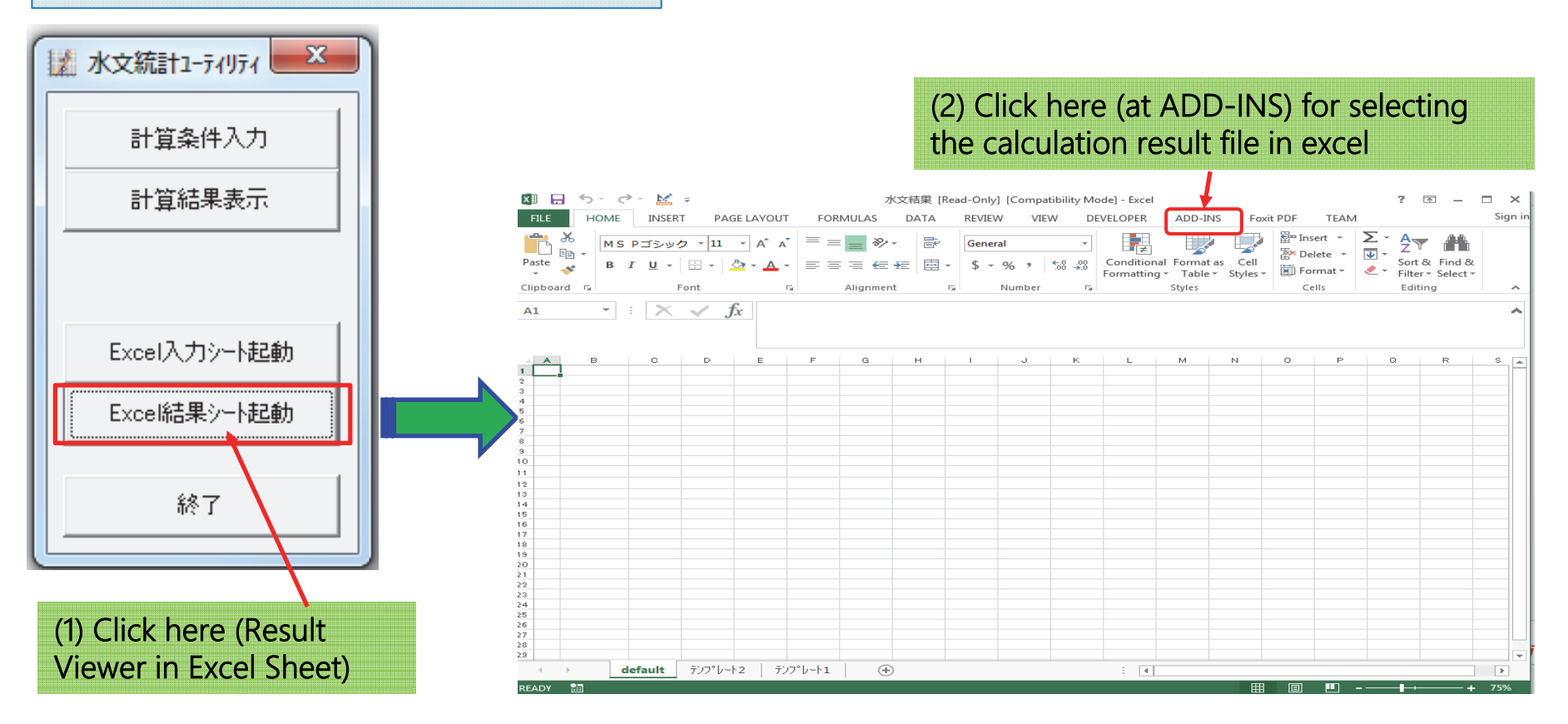

(3) Create new sheet

| FILE HOME INSERT PAGE LAYOUT FORMULAS<br>水文表示メニュー・<br>クトド作成<br>結果ファイル読込1<br>結果ファイル読込2<br>A1<br>・<br>・<br>・<br>・<br>・<br>・<br>・<br>・<br>・                                                                                             | 水文結果 [Read-Only] [Compatibility Mode] - Excel<br>DATA REVIEW VIEW DEVELOPER ADD-INS Foxit PDF TEAM<br>Creation<br>(4) Select reading types and<br>open the output file                                   |                                                                                                    |
|----------------------------------------------------------------------------------------------------|----------------------------------------------------------------------------------------------------|----------------------------------------------------------------------------------------------------|
| Output File (Reading<br>Output File (Reading<br>Type 1)<br>Output File (Reading<br>Output File (Reading<br>Output File (Reading<br>Type 2)                                                                                           | <ul> <li>To read the result file, there are two types of reading depending on the format to be displayed on the sheet.</li> <li>Select the output file reading type and open the output file.</li> </ul> | Note:         Page Layout         Formades         Data         Review         Device (print         ADD-3-bit         Fear PDF         TEAM         Seprint           Mr         •         •         •         •         •         •         •         •         •         •         •         •         •         •         •         •         •         •         •         •         •         •         •         •         •         •         •         •         •         •         •         •         •         •         •         •         •         •         •         •         •         •         •         •         •         •         •         •         •         •         •         •         •         •         •         •         •         •         •         •         •         •         •         •         •         •         •         •         •         •         •         •         •         •         •         •         •         •         •         •         •         •         •         •         •         •         •         •         •         •         •                                                                                                    |
| 16<br>17<br>18<br>18<br>19<br>20<br>21<br>22<br>23<br>24<br>24<br>25<br>26<br>27<br>28<br>27<br>28<br>27<br>28<br>27<br>29<br>4<br>4<br>4<br>4<br>4<br>4<br>4<br>5<br>7<br>7<br>7<br>7<br>7<br>7<br>7<br>7<br>7<br>0<br>ト<br>1<br>() | <ul> <li>The results will be loaded in the displayed sheet.</li> <li> <ul> <li></li></ul></li></ul>                                                                                                    | Normalization         Normalization         Normalinstation         Normalization         Normal |